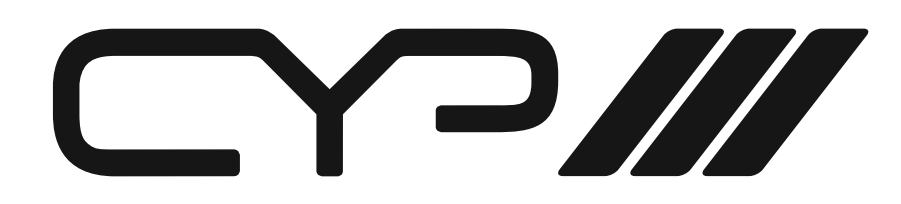

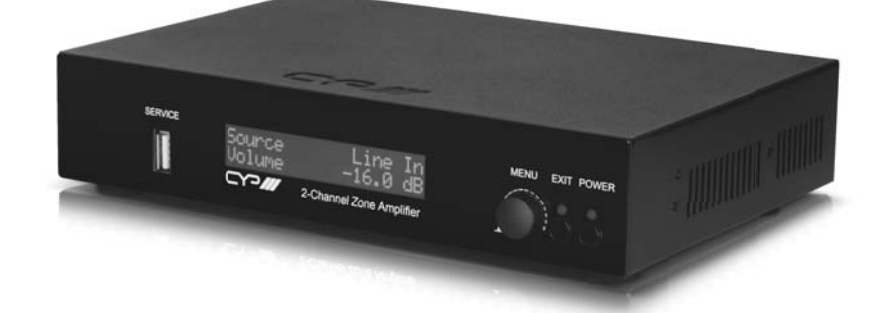

# **AU-A50** Integrated 2 Channel Zone Amplifier

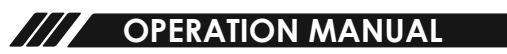

## **SAFETY PRECAUTIONS**

Please read all instructions before attempting to unpack, install or operate this equipment and before connecting the power supply. Please keep the following in mind as you unpack and install this equipment:

- Always follow basic safety precautions to reduce the risk of fire, electrical shock and injury to persons.
- To prevent fire or shock hazard, do not expose the unit to rain, moisture or install this product near water.
- Never spill liquid of any kind on or into this product.
- Never push an object of any kind into this product through any openings or empty slots in the unit, as you may damage parts inside the unit.
- Do not attach the power supply cabling to building surfaces.
- Use only the supplied power supply unit (PSU). Do not use the PSU if it is damaged.
- Do not allow anything to rest on the power cabling or allow any weight to be placed upon it or any person walk on it.
- To protect the unit from overheating, do not block any vents or openings in the unit housing that provide ventilation and allow for sufficient space for air to circulate around the unit.

# **REVISION HISTORY**

| VERSION NO. | DATE DD/MM/YY | SUMMARY OF CHANGE   |
|-------------|---------------|---------------------|
| VR0         | 16/06/15      | Preliminary Release |
|             |               |                     |

# CONTENTS

| 1. Introduction                     | 1 |
|-------------------------------------|---|
| 2. Applications                     | 1 |
| 3. Package Contents                 | 1 |
| 4. System Requirements              | 1 |
| 5. Features                         | 2 |
| 6. Operation Controls and Functions | 3 |
| 6.1 Front Panel                     | 3 |
| 6.2 Rear Panel                      | 4 |
| 6.3 RS-232 Pin Assignment           | ō |
| 6.4 IR Cable Pin Assignment         | ō |
| 6.5 Remote Control                  | 6 |
| 6.6 OLED Menu                       | 7 |
| 6.7 Telnet & RS-232 Command         | 3 |
| 6.8 Telnet Control10                | С |
| 6.9 WebGUI Control12                | 2 |
| 7. Connection Diagram13             | 3 |
| 8. Specifications14                 | 4 |

# **1. INTRODUCTION**

The 2-Channel Zone Amplifier can accept analog and digital audio from 3.5Ø line in, L/R RCA, optical and coaxial inputs and output synchronously to L/R speaker and CAT5e/6/7 Audio Receiver. Suitable for any musical events use, sound addition, sound amplifying and AV extension. With audio sampling rate supports up to 96kHz and I/O data rate supports up to 24-bit, it provides a high standard of quality sound presentation and can amplifier sound up to -80dB. The system also support RS-232 and LAN control.

## 2. APPLICATIONS

- Public Speech
- Show even audio set up
- Home theater/Entertainment

### **3. PACKAGE CONTENTS**

- 1 x 2-Channel Zone Amplifier
- 1 x Remote Control CR-139
- 1 x 24V/2.7A DC Power Adaptor
- 1 x Power Cable
- 1 x Rack Ears Set
- Operational Manual

#### **4. SYSTEM REQUIREMENTS**

Input audio source equipment such as PC, CD player, MP3 with output speakers and connection cables.

# 6. OPERATION CONTROLS AND FUNCTIONS

#### 6.1 Front Panel

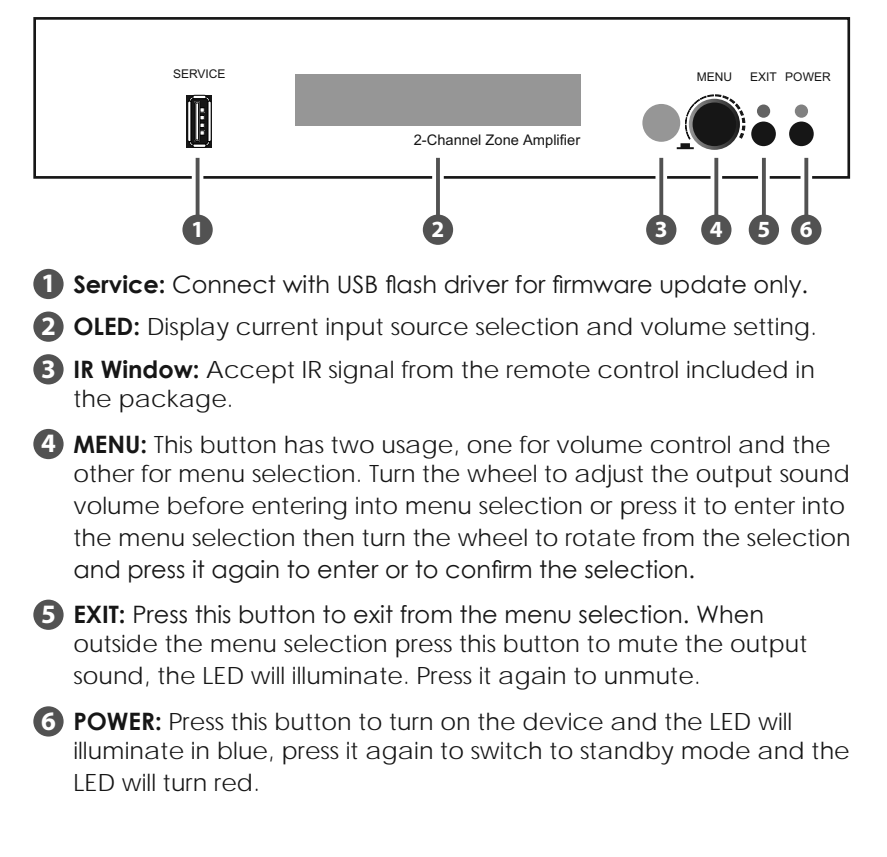

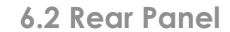

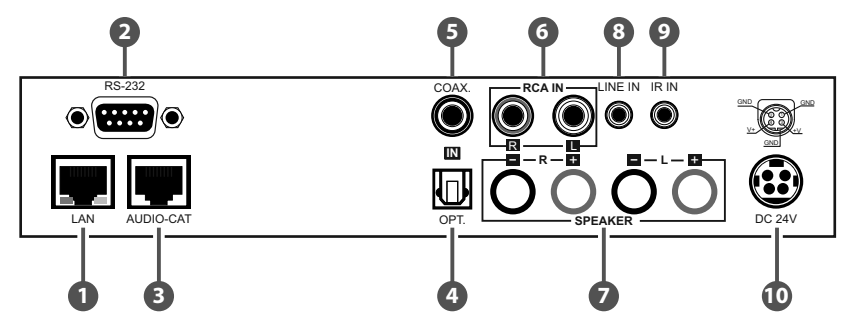

- LAN: Connect from PC/Laptop with RJ-45 cable for Telnet/WebGUI controls.
- 2 RS-232: Connect from PC/Laptop with D-Sub 9pin cable for RS-232 controls.
- 3 AUDIO-CAT: Connect from audio Transmitter over CAT5e/6/7 extender for audio transmitting up to 300m. It is suggested to use the audio Transmitter with in the family line to ensure the transmission of 300m with sampling rate of 48kHz. When the audio Transmitter obtain RS-232 function it can also control the Zone Amplifier.
- OPT. IN: Connect from source equipment such as Set-top-box or PS3 or any other source with optical output for audio signal sending.
- COAX. IN: Connect from source equipment such as Set-top-box or PS3 or any other source with coaxial output for audio signal sending.
- 6 RCA IN: Connect from audio source equipment with RCA jack for stereo audio input.
- **SPEAKER:** Connect from speakers with wired cable for stereo audio output.
- 8 LINE IN: Connect from audio device with 3.5ø pone jack for stereo audio signal input.
- IR IN: Connect the IR Extender for IR signal reception. Ensure that remote being used is within the direct line-of-sight of the equipment to be controlled. This IR accepts the IR signal from the package included remote control only.

**DC 24V:** Plug the 24V DC power supply into the unit and connect the adaptor to an AC outlet.

# 6.3 RS-232 Pin Assignment

| Amplifier |            |  |
|-----------|------------|--|
| PIN       | Assignment |  |
| 1         | NC         |  |
| 2         | Tx         |  |
| 3         | Rx         |  |
| 4         | NC         |  |
| 5         | GND        |  |
| 6         | NC         |  |
| 7         | NC         |  |
| 8         | NC         |  |
| 9         | NC         |  |

|   | Remote | Control    |
|---|--------|------------|
|   | PIN    | Assignment |
|   | 1      | NC         |
|   | 2      | Rx         |
|   | 3      | Tx         |
|   | 4      | NC         |
|   | 5      | GND        |
| • | 6      | NC         |
|   | 7      | NC         |
|   | 8      | NC         |
|   | 9      | NC         |

Baud Rate: 115200bps Data bit: 8 bits Parity: None Flow Control: None Stop Bit: 1

6.4 IR Cable Pin Assignment

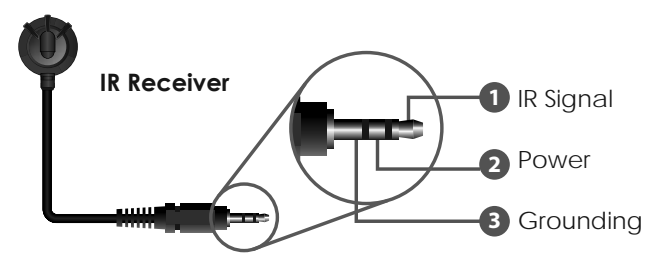

# 6.5 Remote Control

- **Power:** Press this button to turn on the device or to set it to standby mode.
- **2 Vol +/-:** Press these buttons to adjust the volume.
- **3 MUTE:** Press this button to mute the output audio sound. Press it again to unmute.
- **MENU:** Press this button to enter into the menu selection
- **5 EXIT:** Press this button to exit the selection.
- 6 Audio selection: Press one of these hot key to select audio input source.

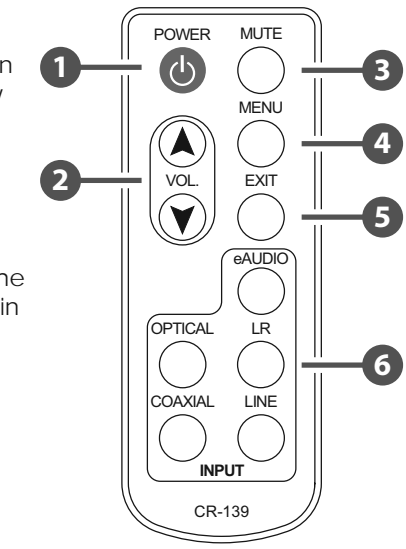

| 6.6 OLED <b>N</b> | Ne | nu |
|-------------------|----|----|
|-------------------|----|----|

|                  | Audio In         |
|------------------|------------------|
|                  | Display Set      |
| Function Select  | IP Config        |
|                  | Reset to Default |
|                  | Line IN          |
|                  | RCA IN           |
| Audio Select     | Optical          |
|                  | Coaxial          |
|                  | eAudio           |
|                  | TimeOut 5s       |
| Display Setting  | TimeOut 10s      |
|                  | TimeOut 15s      |
|                  | IP Config        |
| IP Configuration | SN               |
|                  | GW               |
| Reset to Default | OK?              |

\_ \_

7

\_ \_\_

# 6.7 Telnet & RS-232 Command

| Description                                                  | Parameter                                                                                                    |
|--------------------------------------------------------------|----------------------------------------------------------------------------------------------------|
| DISPLAY LIST OF<br>COMMANDS, CODE<br>ENTRY IS CASE SENSITIVE |                                                                                                    |
| DISPLAY LIST OF<br>COMMANDS, CODE<br>ENTRY IS CASE SENSITIVE |                                                                                                    |
| POWER CONTROL                                                | 0:OFF 1:ON                                                                                                    |
| AUDIO IN SELECT                                              | S:STATUS 0:LINE IN 1:RCA<br>IN 2:OPT. 3:COAX.<br>4:eAUDIO                                                                                                    |
| OUTPUT VOLUME SETTING                                        | S:SHOWVOL +:+0.5dB<br>++:+2dB -:-0.5dB:-2dB or<br>0~-80dB                                                                                                    |
| OUTPUT VOLUME MUTE<br>CONTROL.                               | S:STATUS 0:UN-MUTE<br>1:MUTE                                                                                                    |
| Factory default<br>Setting                                   |                                                                                                    |
| REBOOT THE UNIT                                              |                                                                                                    |
| SET THE IP MODE                                              | 0:STATIC IP 1:DHCP                                                                                                    |
| PRINT THE IP<br>CONFIGURATION TO THE<br>SCREEN               |                                                                                                    |
| PRINT THE MAC ADDRESS<br>TO THE SCREEN                       |                                                                                                    |
| PRINT THE TELNET<br>COMMUNICATION PORT<br>TO THE SCREEN      |                                                                                                    |
| PRINT THE HTTP<br>COMMUNICATION PORT<br>TO THE SCREEN        |                                                                                                    |
| SET THE IP ADDRESS                                           |                                                                                                    |
|                                                              | Description<br>DISPLAY LIST OF<br>COMMANDS, CODE<br>ENTRY IS CASE SENSITIVE<br>DISPLAY LIST OF<br>COMMANDS, CODE<br>ENTRY IS CASE SENSITIVE<br>POWER CONTROL<br>AUDIO IN SELECT<br>OUTPUT VOLUME SETTING<br>OUTPUT VOLUME MUTE<br>CONTROL.<br>FACTORY DEFAULT<br>SETTING<br>REBOOT THE UNIT<br>SET THE IP MODE<br>PRINT THE IP<br>CONFIGURATION TO THE<br>SCREEN<br>PRINT THE MAC ADDRESS<br>TO THE SCREEN<br>PRINT THE HITP<br>COMMUNICATION PORT<br>TO THE SCREEN<br>PRINT THE HITP<br>COMMUNICATION PORT<br>TO THE SCREEN<br>SET THE IP ADDRESS |

| Command     | Description                          | Parameter      |
|-------------|--------------------------------------|----------------|
| SNETMASK    | SET THE NET MASK<br>ADDRESS          |                |
| SGATEWAY    | SET THE GATEWAY<br>ADDRES            |                |
| SHTTPPORT   | SET THE HTTP<br>COMMUNICATION PORT   | [1-65535] [80] |
| STELNETPORT | SET THE TELNET<br>COMMUNICATION PORT | [1-65535] [23] |

Baud Rate: 115200bps Data Bit: 8 bits Parity: None Stop Bit: 1 Flow Control: None

#### 6.8 Telnet Control

To access the telnet control under MS windows, click 'Start' menu and type "cmd" in the search field then press enter.

Under Mac OS X, go to Go  $\rightarrow$  Application  $\rightarrow$  Utilities  $\rightarrow$  Terminal See below for reference.

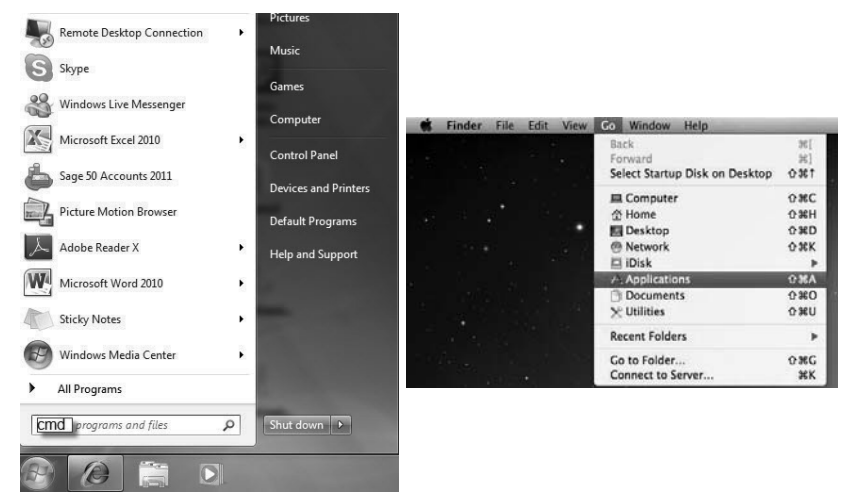

Once in the command line interface (CLI) type "telnet", then the IP address, and hit enter.

| Microsoft  | Wind | lows  | Version 6. | 1.7601]        |     |        |           | l |
|------------|------|-------|------------|----------------|-----|--------|-----------|---|
| Copyright  | (c)  | 2009  | Microsoft  | Corporation.   | A11 | rights | reserved. |   |
| C: Wsers V | dmin | istra | tor>telnet | : 192.168.5.80 | 23  |        |           |   |

Press "Help" or "?" then hit enter to bring up all available commands.

| Command List |  |
|--------------|--|
| HELP         |  |
| PWR          |  |
| SOURCE       |  |
| UOL          |  |
| MUTE         |  |
| FADEFAULT    |  |
| REBOOT       |  |
| SIPMODE      |  |
| IPCONFIG     |  |
| SHOWMAC      |  |
| SHOWTPORT    |  |
| SHOWHPORT    |  |
| SIPADD       |  |
| SNETMASK     |  |
| SGATEWAY     |  |
| SHTTPPORT    |  |
| STELNETPORT  |  |
|              |  |

**Note:** Any commands will not be executed unless followed by a carriage return. Commands are case-insensitive. If the IP is changed then the IP Address required for Telnet access will also change accordingly.

### 6.9 WebGUI Control

On a PC/Laptop that is connected to an active network system, open a web browser and type device's IP address (available from LCM monitor) on the web address entry bar. The browser will display the device's control page.

| Power : C     | IN            |                    |
|---------------|---------------|--------------------|
| Network       |               | Audio              |
| DHCP          |               | Source : OPTICAL V |
| IP :          | 192.168.5.121 |                    |
| Netmask :     | 255.255.255.0 | Volume : -20 dB    |
| Gateway :     | 192.168.5.254 |                    |
| HTTP port :   | 80            | Mute : OFF         |
| Telnet port : | 23            |                    |
|               | 0 01 1        |                    |

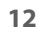

# 7. CONNECTION DIAGRAM

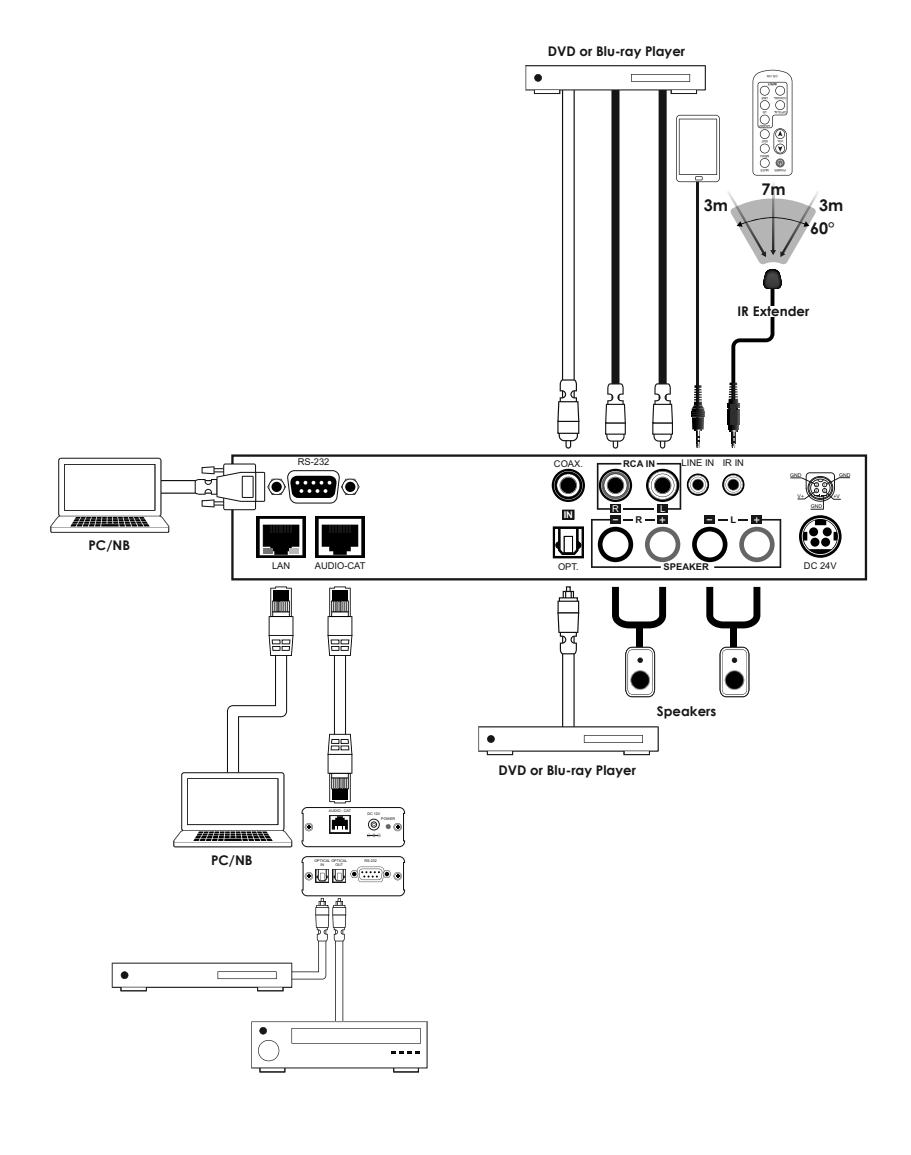

# 8. SPECIFICATIONS

| Input ports               | 1 x Optical, 1 x Coaxial, 1 x 3.5Ø Line<br>in, 1 x R/L RCA, 1 x D-Sub 9pin (RS-232),<br>1 x RJ-45 (LAN), 1 x Service, 1 x IR, 1 x<br>AUDIO-CAT |
|---------------------------|----------------------------------------------------------------------------------------------------|
| Output ports              | 1 x Power Rated Output Amplifer L/R                                                                                                    |
| Digital Audio             | LPCM 2CH                                                                                                    |
| Audio Sampling Rate       | Up to 96kHz                                                                                                    |
| Stereo Input/Output Level | 2 Vrms ± 0.2                                                                                                    |
| ESD Protection            | Human body model:<br>±8kV (air-gap discharge)                                                                                                  |
| Power Supply              | 24V/ 2.7A DC (US/EU standards, CE/<br>FCC/UL certified)                                                                                        |
| Dimensions                | 215mm(W) x 144mm(D) x 42mm(H)/<br>Jacks Excluded                                                                                               |
|                           | 215mm(W) x 174mm(D) x 47mm(H)/<br>Jacks Included                                                                                               |
| Weight                    | 1060 g                                                                                                    |
| Chassis Material          | Aluminum                                                                                                    |
| Silkscreen Color          | Black                                                                                                    |
| Operating Temperature     | Operating from 0°C ~ 40°C                                                                                                    |
| Storage Temperature       | -20°C ~ 60°C / -4 °F ~ 140 °F                                                                                                    |
| <b>Relative Humidity</b>  | 20 ~ 90% RH (non-condensing)                                                                                                    |
| Power Consumption         | 52W                                                                                                    |

#### Amplifier Performance:

- + 2 X 45 W @4 $\Omega$  < 0.5% THD+N
- 2 X 25 W @8Ω < 0.5% THD+N
- Frequency Response <+/- 1dB
- SNR > 70dB @ 20hz-20Khz A weighted
- THD+N @1W <0.05% @ 1KHz
- THD+N @1W <0.1% @ 20Hz-20KHz
- Crosstalk@1W <-70dB @ 20Hz-20KHz

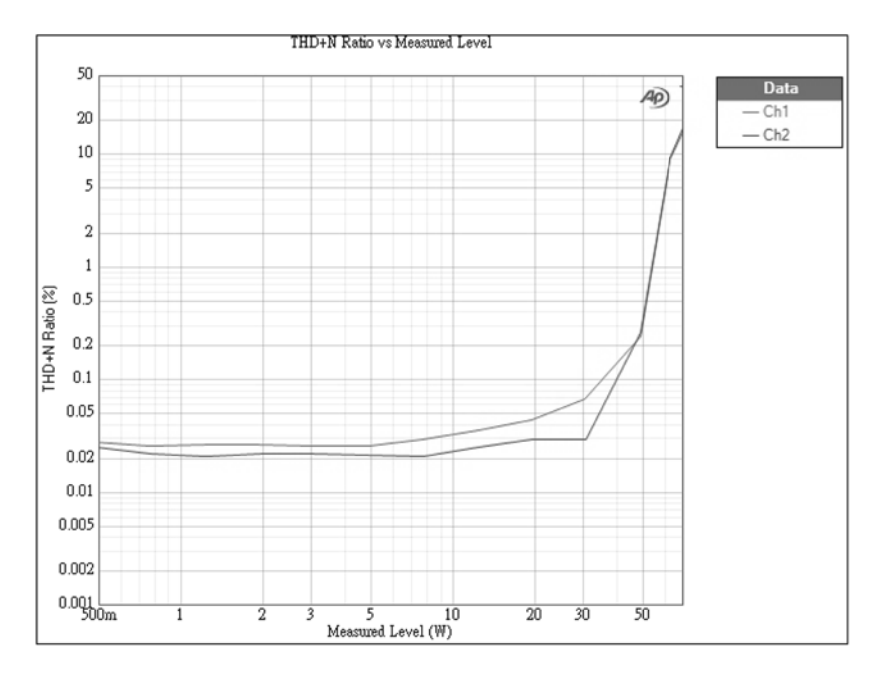

### **5. FEATURES**

- Supports Digital to Analog audio Conversion (DAC) and Analog to
- Digital audio Conversion(ADC)
- Supports input sampling rate up to 96kHz and output at 48kHz
- Supports 2 Passive speaker with  $4\Omega \sim 8\Omega$  each
- Speaker each output channel supports  $45W/4\Omega$
- Hi-Efficient 2 x 45W class D amplify > 80% efficient
- Synchronous output sound on both digital and analog
- Supports distances up to 300 meters through CAT5e/6/7 cables
- Supports RS-232, IR remote and on-panel controls
- Sound supports up to -80dB with volume up moderation at power ON

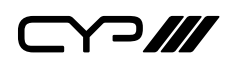

CYP (UK) Ltd., Unit 7, Shepperton Business Park, Govett Avenue, Shepperton, Middlesex, TW17 8BA Tel: +44 (0) 20 3137 9180 | Fax: +44 (0) 20 3137 6279 Email: sales@cypeurope.com www.cypeurope.com v1.04